## # Contents

- 1. Cautions Concerning Installation
- 2. Cautions Concerning Uninstallation
- 3. Change from the previous version

## # Use in High-Safety Applications

This product has been designed and manufactured on the assumption that it will be used in office, personal, domestic, regular industrial, and generalpurpose applications. It has not been designed and manufactured for use in applications (simply called "high-safety applications" from here on) that directly involve danger to life and health when a high degree of safety is required, for example, in the control of nuclear reactions at nuclear power facilities, automatic flight control of aircraft, air traffic control, operation control in mass-transport systems, medical equipment for sustaining life, and missile firing control in weapons systems, and when provisionally the safety in question is not ensured.

The user should use this product with adopting measures for ensuring safety in such high-safety applications. PFU LIMITED assumes no liability whatsoever for damages arising from use of this product by the user in highsafety applications, and for any claims or compensation for damages by the user or a third party.

\_\_\_\_\_

## 1. Cautions Concerning Installation

# For details about supported operating systems, refer to "System Requirements" in the Operator's Guide or Basic Operation Guide of your ScanSnap model.

# When installing ScanSnap Online Update on Mac OS, first log in as a user with administrator privileges, and then install ScanSnap Online Update.

The following message box may appear after the installation,

"AOUMonitor wants to make changes. Type an administrator's name and password to allow this."

In that case, enter a user name with administrator privileges and a password, and then click [OK].

- \* When you click [Cancel], follow the procedure below.
  - i) Log in as a user with administrator privileges.
  - ii) From the sidebar in Finder, select [Applications] →[ScanSnap Online Update] and then double-click [AOU Settings] to open the [ScanSnap Online Update Settings] window.

iii) Select the [Enable automatic online update] checkbox. (If it is already selected, clear it first to close the window, and start again from step ii above.)

-----

2. Cautions Concerning Uninstallation

# Uninstall all ScanSnap related software before uninstalling ScanSnap Online Update.

# Quit the ScanSnap Online Update application before uninstalling it.

3. Change from the previous version

# Changes from V2.0L60 to V2.0L61 The main change is as follows.

- If a network error occurred during downloading the installation data, the data needed to be downloaded from the beginning after the network environment was restored. Now, a modification has been made so that the data can be downloaded from the point where the error had occurred.

- # Changes from V2.0L50 to V2.0L60 The main change is as follows.
  - OCR Pack distribution is now supported.
- # Changes from V2.0L40 to V2.0L50 The main change is as follows.

- A modification has been made so that multiple update programs for one software program can be applied at a time.

- A modification has been made so that the latest update for this product is prompted to apply.

- Modified the error of the automatic online update regarding daylight saving time.

- The icon designs have been changed.

- # Changes from V2.0L20 to V2.0L40 The main change is as follows.
  - A new option has been added to notify information about ScanSnap.

- The start time for automatic online update has been changed from "on the hour (0 minutes)" to the one-hour period (between 0 and 59 minutes) following the hour you specify.

- # Changes from V2.0L14 to V2.0L20 The main change is as follows.
  - The ScanSnap Improvement Program (\*) has been added.
    \*: The program helps to improve ScanSnap by collecting anonymous data from ScanSnap.
    The collected data do not contain any personal data.
- # Changes from V2.0L13 to V2.0L14

The main change is as follows.

- A modification has been made so the new software that has not been installed is notified by the automatic online update only when it becomes available.

# Changes from V2.0L12 to V2.0L13

The main change is as follows.

- A modification has been made so you can specify in the settings window to skip the checking for available updates of your desired software.

# Changes from V2.0L11 to V2.0L12

The main change is as follows.

- Fixed the error where an unexpected error occurs or the download window remains open if network error occurs during downloading of multiple software.

- Fixed the error where the error message is not displayed even when the download failed on installation from the displayed list of updates in the latter half of the update.

- Fixed the error where excessive help cache is cleared during installation.

# Changes from V2.0L10 to V2.0L11

The main change is as follows.

- Fixed the error where installation continues while downloading updates from the list of updates is not yet completed successfully and may end in failure.

# Changes from V1.0L50 to V2.0L10

The main change is as follows.

- A new feature has been added to check ScanSnap-related software available online, and install them newly.

- Modified the error where the error message "An internal error occurred" appears when you deny the confirmation message appearing under an administrator account while running ScanSnap Online Update.

# Changes from V1.0L40 to V1.0L50

The main change is as follows.

- A modification has been made so that the summary of updates appears immediately after the updates list is displayed.

# Changes from V1.0L20 to V1.0L40

The main change is as follows.

- Minor errors have been modified.

# Changes from V1.0L11 to V1.0L20

The main change is as follows.

- Modified the error where ScanSnap Online Update may not be registered as a login item.

- Modified the error where installation may be rejected by the permissions checker on the destination.

# Changes from V1.0L10 to V1.0L11

The main change is as follows.

- Modified the error where update notification may fail.

\* Mac, Mac OS, and OS X are trademarks of Apple Inc.

- \* ScanSnap, the ScanSnap logo, and ScanSnap Manager are registered trademarks or trademarks of PFU LIMITED in Japan.
- \* Other company names and product names are the registered trademarks or trademarks of the respective companies.

Copyright PFU LIMITED 2012-2016